New Students

You are applying for admission to De Anza College as a new APE student

- Never attended De Anza College
- Never been an APE Student
- Not enrolled / no date to register

In order to become an APE student and receive your disability-related services and accommodations at De Anza College, you must first complete these steps:

## **1. COLLEGE APPLICATION**

De Anza uses the statewide application system known as OpenCCC. OpenCCC is a service of the California Community Colleges Chancellor' Office.

### **Apply Now**

https://www.opencccapply.net/gateway/apply?cccMisCode=421

You must return as a De Anza College student by completing the college application before you can use your 8-digit campuswide ID (CWID) number and password to access the college's MyPortal site at <a href="https://myportal.fhda.edu/">https://myportal.fhda.edu/</a>.

### Important Information:

When you fill out the application, **remember to declare a major** (not "undecided") and select a goal of transfer, degree or certificate if you want to qualify for <u>priority enrollment</u> at <u>https://www.deanza.edu/apply-and-register/apply/priority\_enrollment.html</u>.

## 2. DSPS APPLICATION

De Anza uses the **ClockWork** data management system that streamlines and simplifies access to student information. <u>Disability documentation must be uploaded with the DSPS application in ClockWork.</u> Please upload one of the following documentation: IEP, 504 plan, IPP, or DVF.

Types of disability documentation:

- Individualized Education Program (IEP) from high school that verifies your diagnosis.
- Section (504) plan from high school that verifies your diagnosis. Other documentation may include a psychoeducational report.
- Individualized Program Plan (IPP) from San Andreas Regional Center (SARC)
- **Disability Verification form (DVF)** to be completed by a qualified health professional.

If you do not have disability documentation, download our Disability Verification Packet below.

### Download Disability Verification Packet at

https://www.deanza.edu/dsps/pdf/DisabilityVerificationPacket.pdf.

### How to Complete and Submit: DSPS Application and Disability Documentation

Please follow the steps below:

- 1. Login MyPortal using 8-digit campuswide ID
- 2. Click Apps and go to Students
- 3. Click **Clockwork** and select **De Anza**
- 4. Click **DSPS Application** (have disability documentation ready for upload)
- 5. Complete the DSPS Application and click submit.

If the DSS application process is unavailable, please contact Disability Support Services at dss@deanza.edu.

# 3. INTAKE APPOINTMENT

The DSS Administrative Assistant Patti Whelan will contact you and schedule an intake appointment after your disability documentation has been processed. You will see a <u>DSS Counselor</u> to get set up with our services and accommodations.

# 4. VIEW THE CLASS SCHEDULE

- Search the Online Schedule for APE courses at https://www.deanza.edu/schedule/
- Select Department/Course Prefix:
  PEA Physical Education Adapted
- Make a note of the 5-digit **Course Registration Number (CRN)**, which you will need to register for (add) classes inside MyPortal. Also make note of the **PEA Course number**.
- Click on the "Title" link for each class to get complete details

## 5. **REGISTRATION**

You will be able to register on your assigned <u>priority registration date</u>. Most APE students are **Group 7**. Make sure you register on your priority registration date and add classes on time.

**Register on your own** and follow the steps below:

- 1. Login to the college **MyPortal** at <u>https://myportal.fhda.edu/</u>
- 2. Click Apps and click Student Registration
- 3. Click Get Date to Register and review your priority registration date
- 4. Click Add or Drop Classes
- 5. Select a College and Term and Submit

- 6. Enter 5-digit Course Reference Numbers (CRN) for each class
- 7. Click Submit Changes to add the class

### How to Get on Waitlist

- 1. Click the action form to pull-down and select Waitlisted
- 2. Click Submit Changes to be on the waitlist

**On the first day of class**, students must request a unique alpha numeric add code from the instructor to add the class.

## Waitlisted - How to Add Class with Add Code

- 1. Click the action form to pull-down and select Web Registered
- 2. Click Submit Changes for the Incomplete Status Page
- 3. Enter the alpha numeric \*add code in the Registration Add Auth Code form
- 4. Click Validate to authentic the add code
- 5. Click **Submit Changes** to add the class

\*The add code consists of 6 characters, containing letters and numbers. The letters are case sensitive and <u>must be capitalized</u>.

APE ASSISTANCE? Please send an email to APE staff at ape@deanza.edu

R.9.29.22 MF